## KinderConnect – How to Add a Provider Document

Operators can now upload documents that are relevant to the Provider file for various reasons.

For example, when a Pandemic Day is selected as a type of Absence on the Attendance > Detail page, it might be necessary to upload one or more of the following documents: A document from the local health department requesting closure of the Provider due to COVID-19, a written statement indicating how the provider is following CDC guidelines, or a classroom roster when only a classroom has been closed.

Use the **Provider > Documents** page to upload the files to the database:

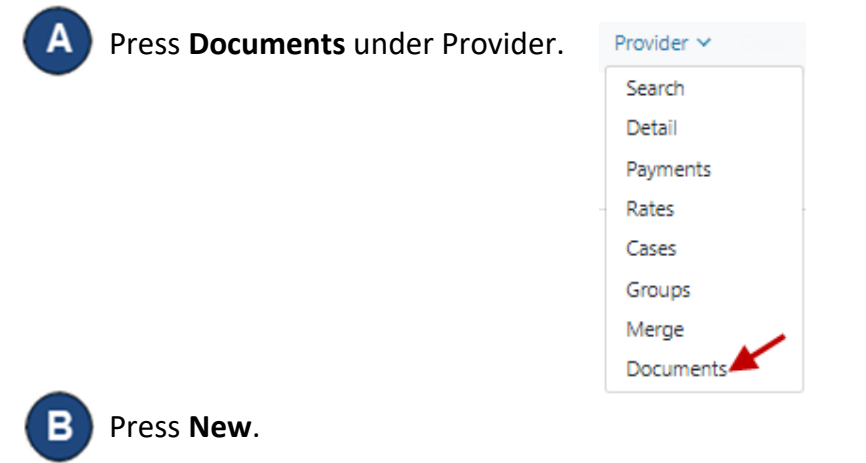

## Provider Documents

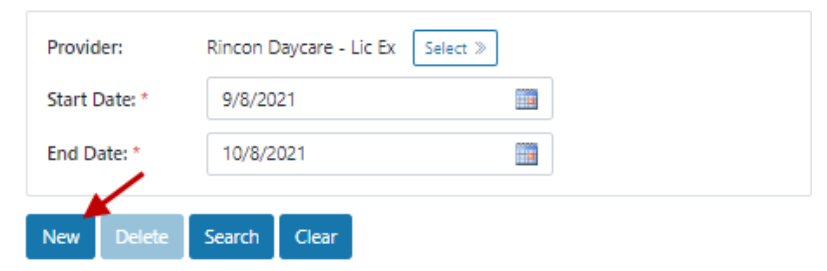

- С Enter the **Description** of the document you are adding.
  - Press Select Document to locate the name of the file you would like to add. Note that the document should already exist on your computer before selecting to add it. Once selected, the name of the file to be uploaded displays.

| New Document      |                           | $\times$ |
|-------------------|---------------------------|----------|
| Description: *    | Health Dept Cert          |          |
| Select Document * | Rincon Health Dept Cert 2 |          |
|                   | Close                     | Save     |

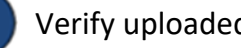

Verify uploaded document name is correct.

Press Save.

For more information, visit https://azcces.info, email us at supportAZ@kindersystems.com or call us at 1-833-859-3433.